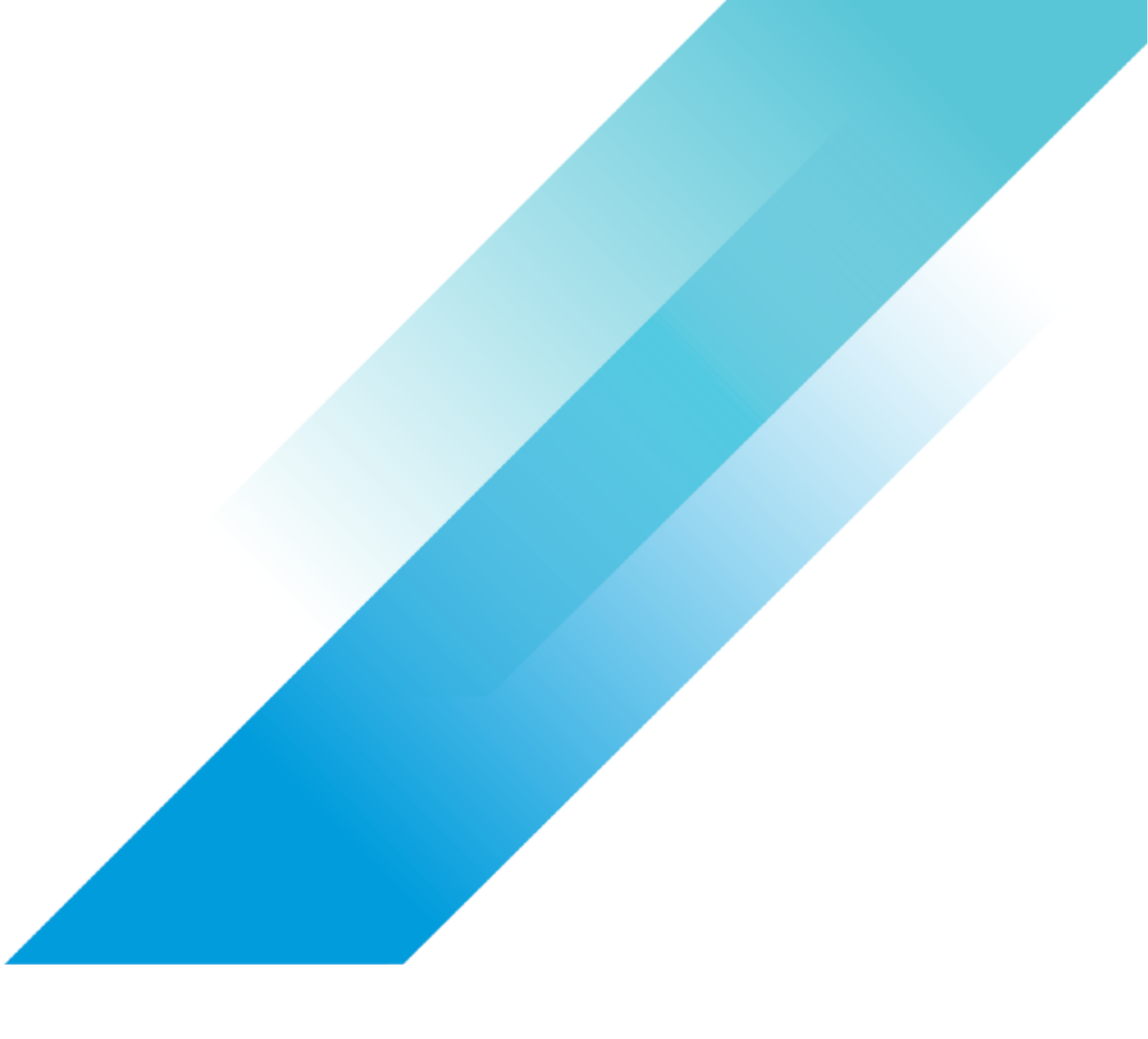

# Holo Toolkit 2.0 Deploy Console

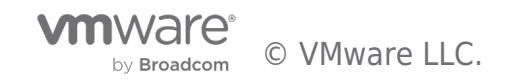

Holo Toolkit 2.0 Deploy Console

# **Table of contents**

| Holo Toolkit 2.0 Deploy Console  | 3 |
|----------------------------------|---|
| Holodeck Holo-Console Deployment | 3 |
| Overview                         | 3 |
| Prerequisites                    | 3 |
| Deploy Holo-Console              | 3 |
| Deploy Holo-Console              | 3 |

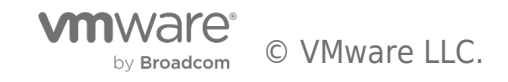

Holo Toolkit 2.0 Deploy Console

## Holo Toolkit 2.0 Deploy Console

### Holodeck Holo-Console Deployment

#### Overview

This section details the deployment of the Holo-Console for a Holodeck Toolkit environment.

#### Prerequisites

Holo-Console ISO has been created and staged to the ESXi host

#### Deploy Holo-Console

The following steps are performed to bring up a unique instance of Holo-Console. These instructions show the deployment of a Holo-Console called Holo-A-Console. As other Holo-Consoles may need to be deployed to support additional Holodeck pods, the names for the Holo-Console VMs will vary.

#### Deploy Holo-Console

A. On the vSphere Client, click Virtual Machines Create/Register VM

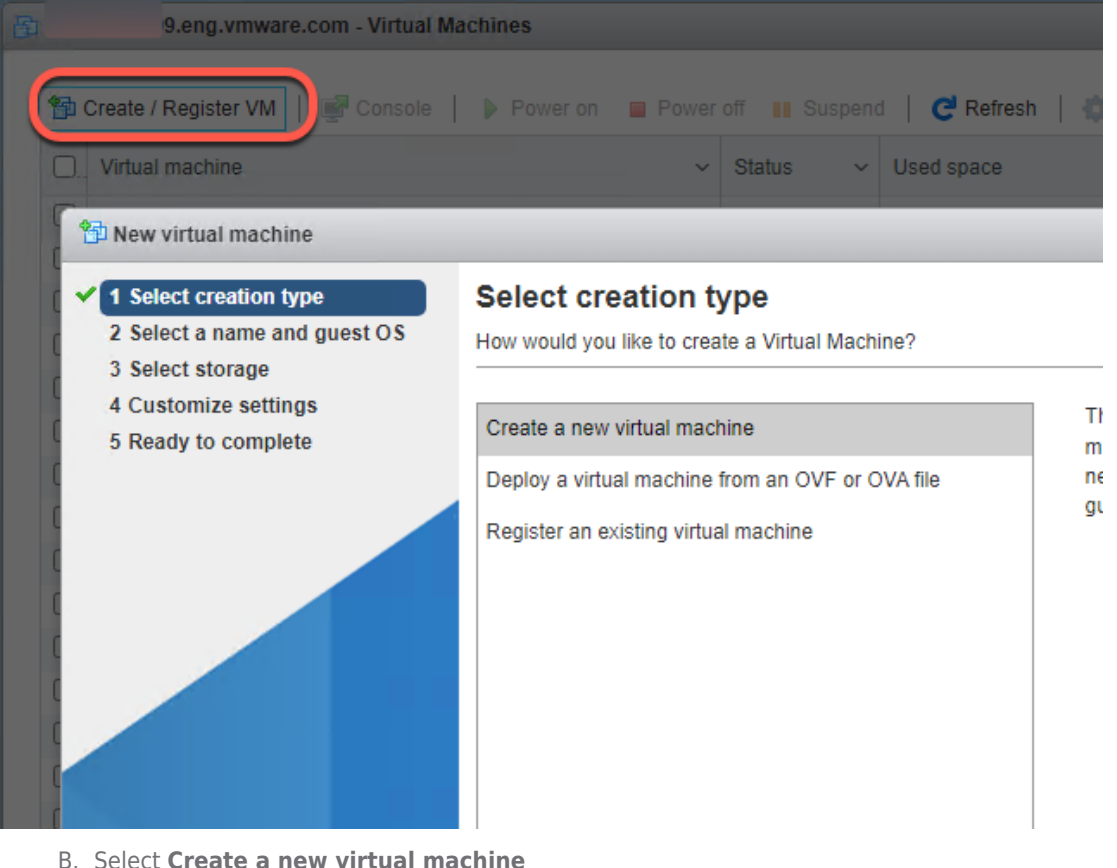

- C. Click Next
- D. Set VM Name. This example uses the name *Holo-A-Console*
- E. Set the Guest OS Family to Windows and the Guest OS Version to Microsoft Windows Server 2019 (64-bit)

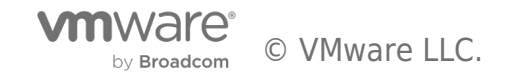

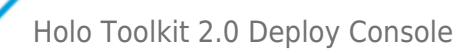

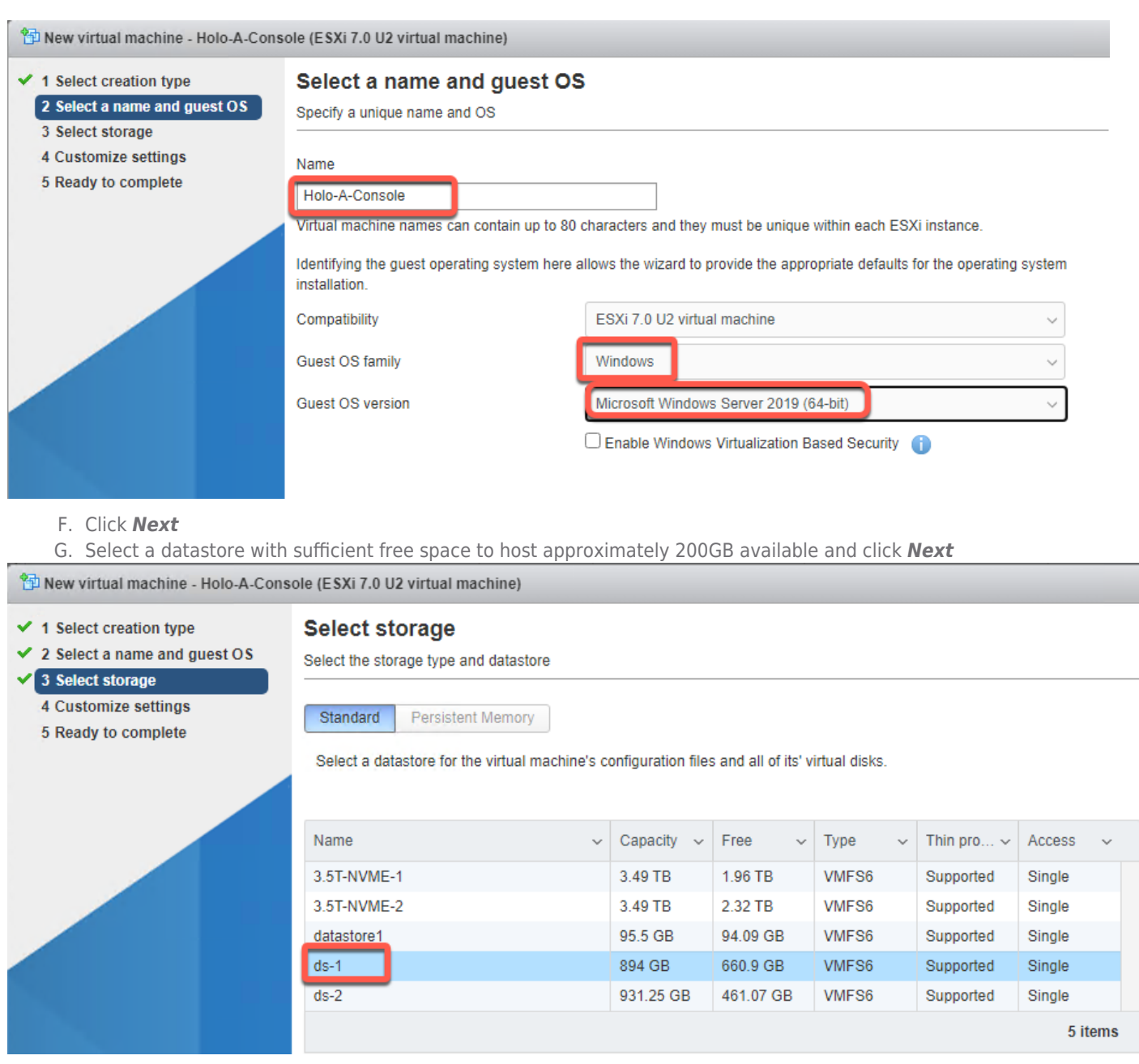

H. For the **Network Adapter 1** object, select the port group created earlier for the Holodeck pod. Each Holodeck pod would leverage a different port group and there is only one Holo-Console deployed in each pod.

This example shows the port group configured to use the VLC-A-PG port group.

- I. Expand the settings for the Network Adapter 1 object.
- J. Put a checkmark for the **Status** to **Connect at power on**
- K. Set the Adapter Type to VMXNET3

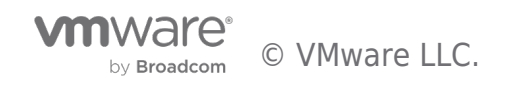

| 🖆 New virtual machine - Holo-A-Console (ESXi 7.0 U2 virtual machine)                                       |                                                                                                    |                            |  |  |  |  |
|----------------------------------------------------------------------------------------------------|----------------------------------------------------------------------------------------------------|----------------------------|--|--|--|--|
| <ul> <li>1 Select creation type</li> <li>2 Select a name and guest OS</li> <li>3 Select storage</li> </ul> | Customize settings<br>Configure the virtual machine hardware and virtual machine additional options |                            |  |  |  |  |
| 5 Ready to complete                                                                                        | ► 🔲 CPU                                                                                             | 2 ~                        |  |  |  |  |
|                                                                                                    | Memory                                                                                              | 4096 MB ~                  |  |  |  |  |
|                                                                                                    | ▶ 🛄 Hard disk 1                                                                                     | 90 GB ~                    |  |  |  |  |
|                                                                                                    | ► 🚱 SCSI Controller 0                                                                               | LSI Logic SAS 🗸            |  |  |  |  |
|                                                                                                    | SATA Controller 0                                                                                   |                            |  |  |  |  |
|                                                                                                    | K USB controller 1                                                                                  | USB 3.1 ~                  |  |  |  |  |
|                                                                                                    | ▼ ■■ Network Adapter 1                                                                              | VLC-A-PG ~                 |  |  |  |  |
|                                                                                                    | Status                                                                                              | Connect at power on        |  |  |  |  |
|                                                                                                    | Adapter Type                                                                                        | VMXNET 3                   |  |  |  |  |
| <b>vm</b> ware <sup>®</sup>                                                                                | MAC Address                                                                                         | Automatic ~ 00:00:00:00:00 |  |  |  |  |

L. Select the dropdown selection for the CD/DVD Drive 1 object and select **Datastore ISO file** New virtual machine - Holo-A-Console (ESXi 7.0 U2 virtual machine)

| <ul> <li>1 Select creation type</li> </ul>   | Customize settings                                                            |                            |  |  |  |
|----------------------------------------------|-------------------------------------------------------------------------------|----------------------------|--|--|--|
| 2 Select a name and guest OS                 | Configure the virtual machine hardware and virtual machine additional options |                            |  |  |  |
| ✓ 3 Select storage                           |                                                                               | · .                        |  |  |  |
| 4 Customize settings     5 Ready to complete | Haro disk i                                                                   | 90 GB ~                    |  |  |  |
|                                              | ► Kentroller 0                                                                | LSI Logic SAS V            |  |  |  |
|                                              | SATA Controller 0                                                             |                            |  |  |  |
|                                              | 🖶 USB controller 1                                                            | USB 3.1 ~                  |  |  |  |
|                                              | ✓ MMI Network Adapter 1                                                       | VLC-A-PG ~                 |  |  |  |
|                                              | Status                                                                        | Connect at power on        |  |  |  |
|                                              | Adapter Type                                                                  | VMXNET 3                   |  |  |  |
|                                              | MAC Address                                                                   | Automatic ~ 00:00:00:00:00 |  |  |  |
|                                              | ▶ i CD/DVD Drive 1                                                            | Host device ~              |  |  |  |
| <b>vm</b> ware                               | ▶ 🛄 Video Card                                                                | Datastore ISO file         |  |  |  |

M. Select the Holo-Console.iso file uploaded earlier

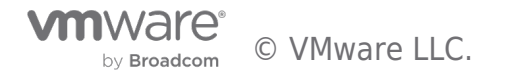

| 🗟 Datastore browser                                                                                                    |                                                                                                    |                                                                                                    |                                                          |  |  |  |  |
|----------------------------------------------------------------------------------------------------|----------------------------------------------------------------------------------------------------|----------------------------------------------------------------------------------------------------|----------------------------------------------------------|--|--|--|--|
| 🛉 Upload 🛯 🔓 Download                                                                                                    | 🙀 Delete 🔒 Move 👔 Co                                                                                                    | py 🍅 Create directory   🧲                                                                                                    | Refresh                                                  |  |  |  |  |
| <ul> <li>3.5T-NVME-1</li> <li>3.5T-NVME-2</li> <li>datastore1</li> <li>ds-1</li> <li>ds-2</li> </ul>                                                                                                    | <ul> <li>dvsData</li> <li>.sdd.sf</li> <li>Holo-B-Router</li> <li>Holo-C-Console</li> <li>Holo-D-Console</li> <li>Holo-D-Router</li> <li>ISOS</li> <li>k&amp;s-master</li> <li>CustomWindows-v</li> </ul> | <ul> <li>interview</li> <li>interview</li></ul> | Holo-Console2.0b.iso<br>51.04 GB<br>Wednesday, May 17, 2 |  |  |  |  |
| N. Put a checkmark for the <b>Status</b> to <b>Connect at power on</b><br>O. Click <i>Next</i> to go to the Ready to Complete page<br>P. Click <i>Finish</i><br>Q. Click on the newly created VM<br>Create / Register VM © Console Power on Power off<br>Virtual machine Sta<br>Cuick filters |                                                                                                    |                                                                                                    |                                                          |  |  |  |  |

R. Click **Power on** 

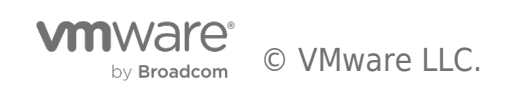

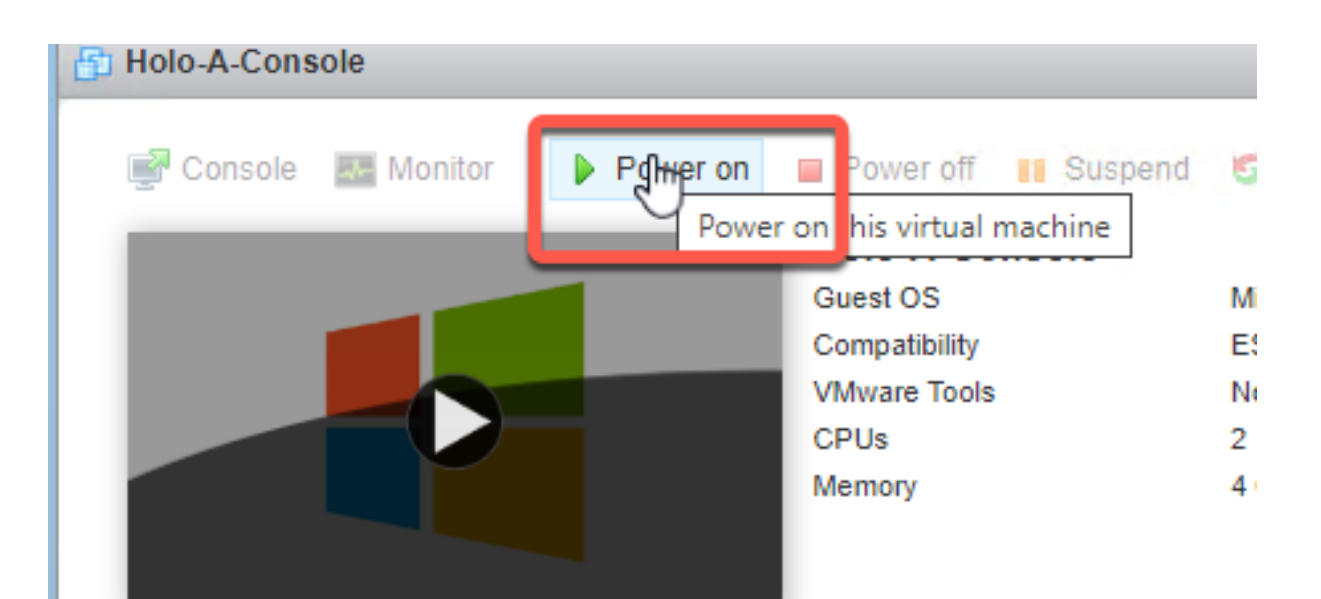

- S. Click Console then Open console in new window
- T. The Holo-Console will be deployed and configured automatically. This takes about 30 minutes to complete. The console will reboot several times during setup.

| Windows Setup                                                                                                    |  |
|----------------------------------------------------------------------------------------------------|--|
| Installing Windows                                                                                                    |  |
| Status                                                                                                    |  |
| Copying Windows files<br>Getting files ready for installation (56%)<br>Installing features<br>Installing updates<br>Finishing up |  |

U. When finished, the Holo-Console desktop will look like this

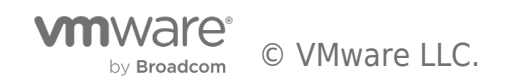

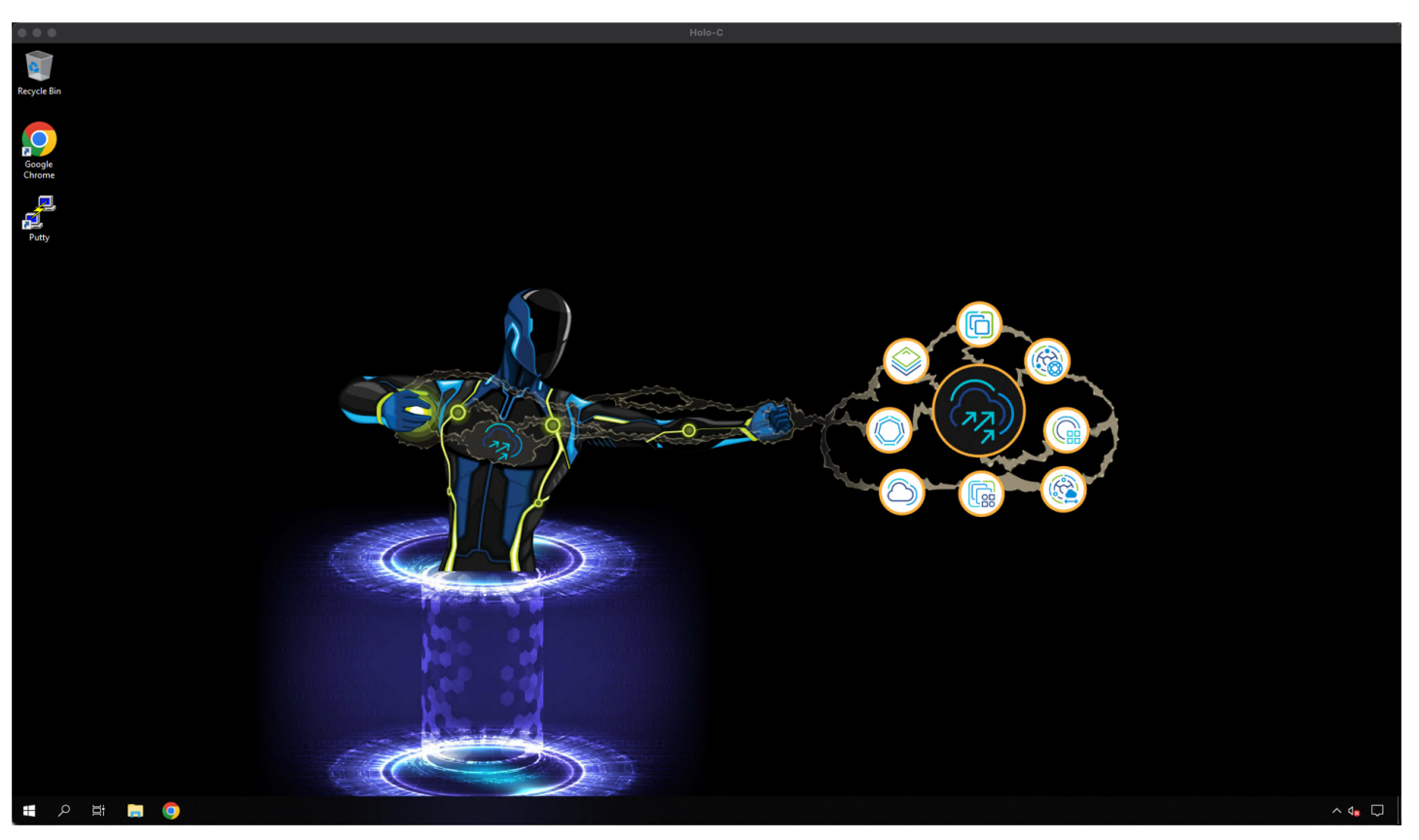

V. Close the Holo-Console VM console window

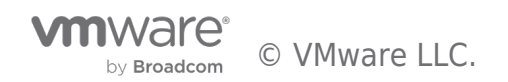

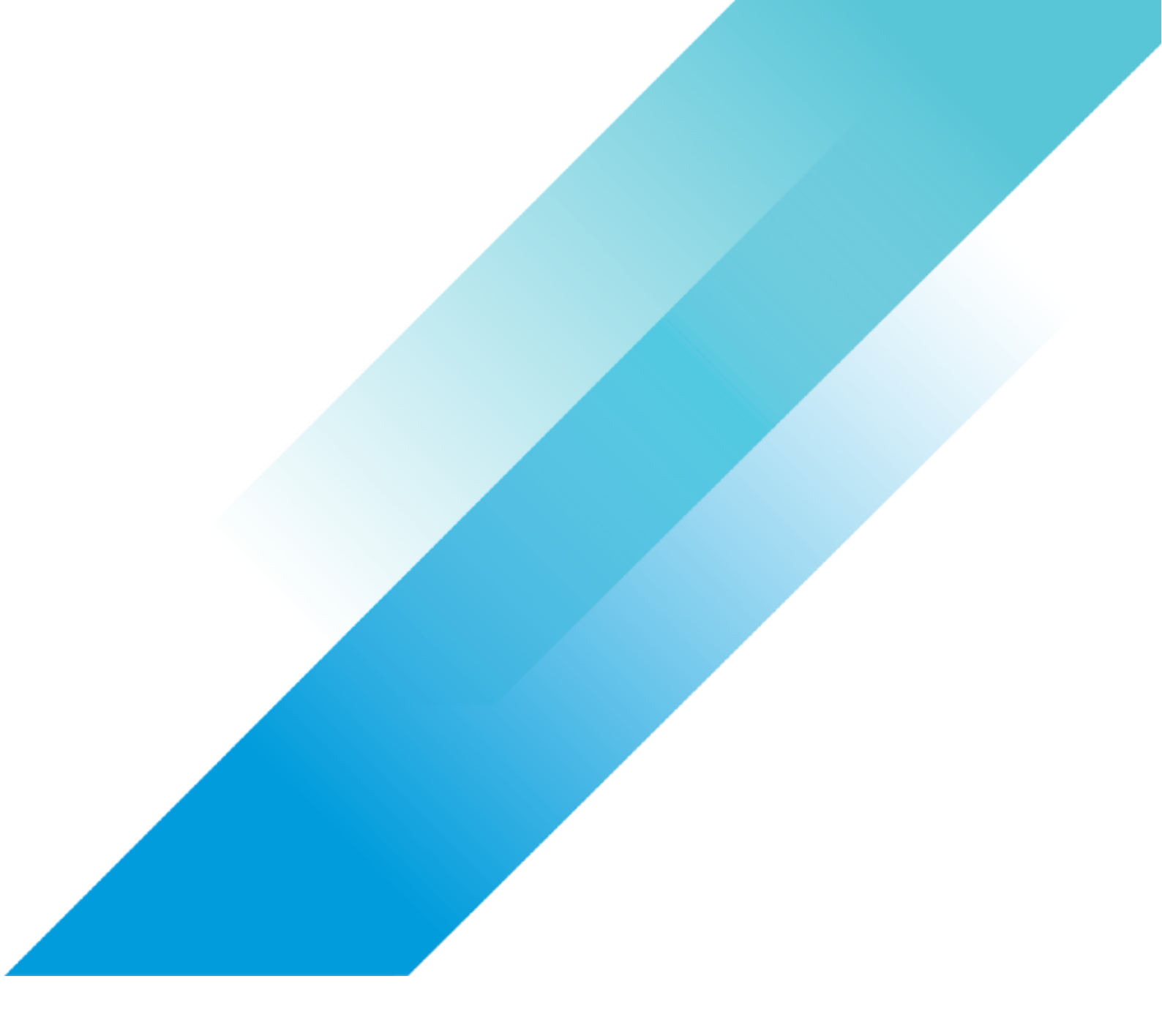